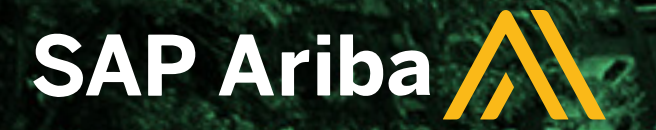

# QUESTIONÁRIO SAP ARIBA NETWORK **REGISTRO DE FORNECEDORES**

INSTITUTO BUTANTAN A serviço da vida

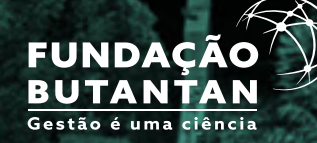

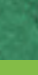

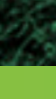

• FUNDAÇÃO BUTANTAN •

SÃO PAULO GOVERNO DO ESTADO SÃO PAULO SÃO TODOS

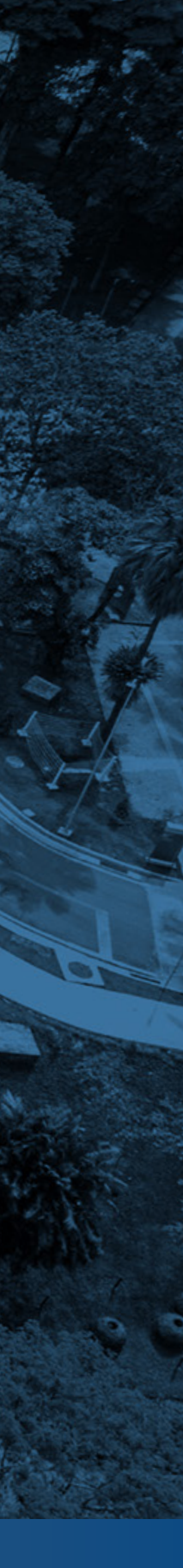

### Sumário

### NACIONAL

- 14. ESTRANGEIRO Início regras para o preenchimento Linha do tempo do fluxo de Registro de Fornecedores
- Preenchendo o formulário AUTO REGISTRO 2.
- Convite para acessar o SAP Business Network 3.
- Início Preenchendo Questionários -4. **SAP Business Network**
- Preenchendo Questionários -6. SAP Business Network
- Preenchendo Questionários SAP Business Network -**Categoria dos Produtos**
- Finalizando Questionários SAP Business Network 8.
- 9. Atualização do perfil - SAP Business Network
- Preenchendo Questionário Externo do Butantan 10.
- Preenchendo Questionário Externo do Butantan -12. **Dados Bancários**
- Finalizando Questionário Externo do Butantan

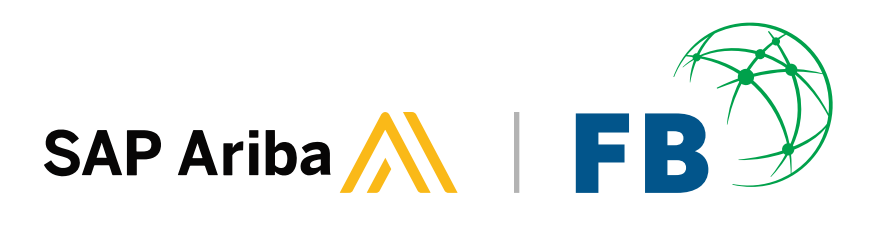

### **ESTRANGEIRO**

- ESTRANGEIRO Iniciando o AUTO REGISTRO 15.
- 16. ESTRANGEIRO Convite para acessar o ARIBA
- ESTRANGEIRO Início Preenchendo Questionários -17. **SAP Business Network**
- 18. ESTRANGEIRO Preenchendo Questionários -SAP Business Network - Categoria do Produto
- ESTRANGEIRO Preenchendo Questionários -19. SAP Business Network - Local de Entrega
- ESTRANGEIRO Finalizando Questionário SAP Business Network
- **ESTRANGEIRO Atualização do perfil SAP Business Network**
- ESTRANGEIRO Preenchendo Questionário Externo do Butantan 22.
- ESTRANGEIRO Regras Questionário Externo do Butantan -23. **Dados Bancários**
- 24. ESTRANGEIRO Finalizando Questionário Externo do Butantan

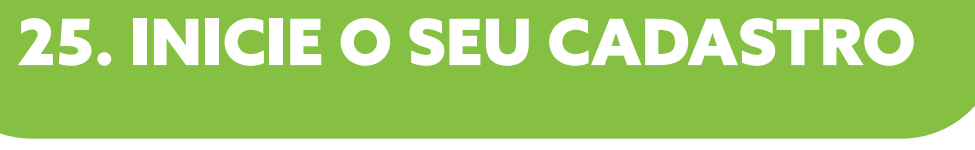

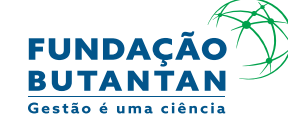

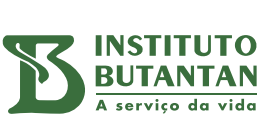

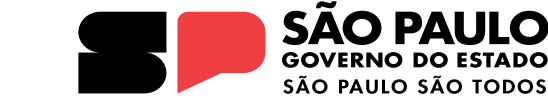

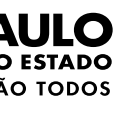

### 1. Processo

### 1. Linha do tempo do fluxo de Registro de Fornecedores

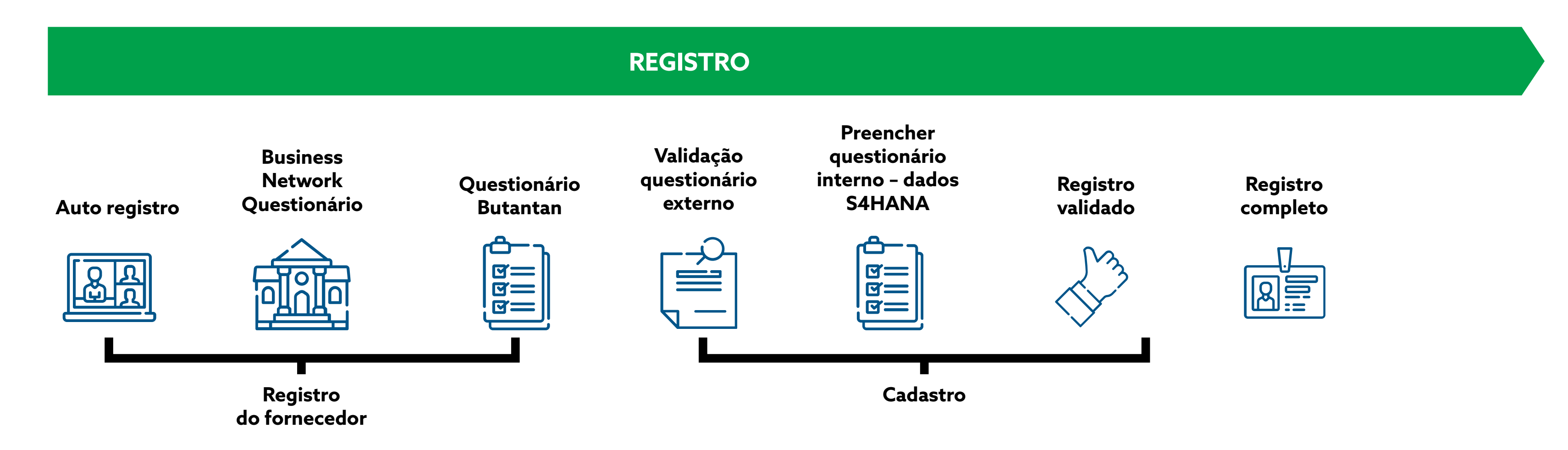

### Visão Geral do Processo de Fluxo de Fornecedores:

• A entrada do fornecedor na Fundação Butantan é iniciada com Auto registro. Ao finalizar essa etapa, o fornecedor receberá o convite para registro no SAP Business Network, em que deverá preencher os dados dos questionários externos. Em seguida, essas informações serão enviadas via sistema para a área de Cadastro, o que irá gerar um \*\*fluxo de revisão dos dados para iniciar e completar o registro.

\*\*Valida se os dados inseridos pelo fornecedor seguiram o padrão de preenchimento, Caso o cadastro esteja fora dos padrões, o Fornecedor deverá realizar as correções necessárias.deverá realizar as correções necessárias.

![](_page_2_Picture_7.jpeg)

![](_page_2_Picture_10.jpeg)

![](_page_2_Picture_11.jpeg)

![](_page_2_Picture_12.jpeg)

### 2. Preenchendo formulário - AUTO REGISTRO

Os campos sinalizados com a seta → devem seguir o padrão de preenchimento especificado

| Mensagem Padrão.       |
|------------------------|
| Solicitação finalizada |
| será direcionado par   |
| o próximo registro!    |

| natario de Solicitação de d           |              |                       |            |
|---------------------------------------|--------------|-----------------------|------------|
| Informações do fornecedor             |              |                       |            |
| País de origem *                      |              | Brasil (BR)           | $\neg$     |
| Tipo de Parceiro de Negócios *        |              | Pessoa Jurídica (2001 | 1          |
| Fornecedor de serviço *               |              | Sim N                 | lo         |
| Fornecedor de material *              |              | 🔿 Sim 💿 N             | io         |
| Razão social *                        |              | GRUPO TESTE LTDA      |            |
| CNPJ *                                |              | 17907624000190        |            |
| Possui Inscrição Estadual? *          |              | ● Sim ○ Ně            | io         |
| Inscrição Estadual *                  |              | 533495360619          |            |
| Possui Inscrição Municipal?*          |              | 🕓 Sim 💿 Nã            | io         |
| Contato do fornecedor principal       |              |                       |            |
| Nome do contato *                     |              | VITAL                 |            |
| Sobrenome do contato *                |              | BRASIL                |            |
| E-mail de contato *                   |              | vital@fundacaobutant  | tan.org.br |
| Telefone de contato *                 |              | 11123412345           |            |
| Localização de contato e idioma de co | omunicação * | Português [pt_BR]     |            |
|                                       |              |                       |            |

Sua solicitação para registro como fornecedor com fundacaobutantan-TEST foi concluída.

A equipe de gerenciamento de fornecedor de fundacaobutantan-TEST analisará os detalhes da sua solicitação e tomará uma decisão em relação a ela. A decisão será enviada para o seu e-mail vital@fundacaobutantan.org.br

\* Todos os campos com asterisco devem ser preenchidos.

![](_page_3_Picture_8.jpeg)

![](_page_3_Figure_9.jpeg)

### 3. Convite para acesso

### **Convite para acessar o SAP Business Network**

![](_page_4_Picture_2.jpeg)

![](_page_4_Picture_3.jpeg)

Sempre verificar se o e-mail não foi para a caixa de spam

![](_page_4_Picture_6.jpeg)

![](_page_4_Picture_8.jpeg)

![](_page_4_Picture_9.jpeg)

## 4. Início - Preenchendo Questionários - SAP Business Network

### **FORNECEDOR NACIONAL**

### **Preencher TODOS os campos!**

Os campos sinalizados com a seta —> devem seguir o padrão de preenchimento especificado

| SAP Ariba               | a Proposals and Questionnaires     | Ŧ                            |                                |                                                             |                                                                                              |                                            |                       | 0        |                                          |
|-------------------------|------------------------------------|------------------------------|--------------------------------|-------------------------------------------------------------|----------------------------------------------------------------------------------------------|--------------------------------------------|-----------------------|----------|------------------------------------------|
| Criar                   | conta                              |                              |                                |                                                             |                                                                                              | Cr                                         | iar conta e continuar | Cancelar |                                          |
| Primeira                | amente, crie uma conta de forneceo | lor da SAP Ariba, depois pre | eencha os questionários solici | tados por Fundação Buta                                     | ntan - TEST.                                                                                 |                                            |                       |          |                                          |
| Inform                  | mações sobre a empresa             |                              |                                |                                                             |                                                                                              |                                            |                       |          |                                          |
|                         |                                    |                              |                                |                                                             | <ul> <li>Indica um</li> </ul>                                                                | n campo obrigatório                        | Г                     | Ra       | zão Social: preencher com 35 caracteres, |
| Não preencher           | Nome da empresa:*                  | GRUPO TESTE LTDA             |                                | ]                                                           |                                                                                              |                                            |                       | se       | m caracteres especiais e acentos         |
|                         | País/Região:*                      | Brasil [BRA]                 | $\sim$                         | Se a sua empresa tem mais o<br>inserir mais endereços, como | de um escritório, digite o endereço do escritó<br>o seu endereço de entrega, endereço de cob | irio central. Você pode<br>rança ou outros |                       | _        |                                          |
| ↑                       | Endereço:*                         | AV VITAL BRASIL              |                                | endereços mais tarde no seu                                 | i perfil da empresa.                                                                         |                                            |                       |          |                                          |
|                         |                                    | Linha 2                      |                                | ]                                                           |                                                                                              |                                            |                       |          |                                          |
|                         | CEP:*                              | 05503-900                    |                                |                                                             | 1                                                                                            |                                            |                       | En       | dereço: preencher com 35 caracteres,     |
| 1                       | Município:*                        | BUTANTA                      |                                | ]                                                           |                                                                                              | CEP: somente número                        | S                     | se       | m caracteres especiais e acentos         |
| ATENÇÃO! Este campo     | Cidade.*                           | SAO PAULO                    |                                |                                                             | ►►                                                                                           | e inserir traco                            |                       |          |                                          |
| mostra Município, mas   | Estado:*                           | Sao Paulo [BR-SP]            | $\sim$                         |                                                             |                                                                                              | 3                                          |                       |          |                                          |
|                         |                                    |                              |                                |                                                             |                                                                                              |                                            |                       | _        |                                          |
| trata-se de BAIRRO.     |                                    |                              |                                |                                                             |                                                                                              |                                            |                       |          |                                          |
| Preencher com o bairro. |                                    |                              |                                |                                                             |                                                                                              |                                            |                       |          |                                          |
|                         | -                                  | OS DA                        |                                |                                                             |                                                                                              |                                            |                       |          |                                          |
|                         |                                    | CONS                         | TAM NO COMPRO                  | VANTE DE INS                                                | CRIÇAO E DE SITUAÇ                                                                           | AO CADASTRAL - CONSU                       | ILIA VIGENTE:         |          |                                          |

https://solucoes.receita.fazenda.gov.br/Servicos/cnpjreva/Cnpjreva\_Solicitacao.asp

\*Todos os campos com asteriscos devem ser preenchidos

![](_page_5_Picture_8.jpeg)

![](_page_5_Picture_12.jpeg)

![](_page_5_Picture_13.jpeg)

![](_page_5_Picture_14.jpeg)

![](_page_5_Picture_15.jpeg)

![](_page_5_Picture_16.jpeg)

## 6. Preenchendo Questionários - SAP Business Network

### FORNECEDOR NACIONAL

| Nome:*                           | VITAL          | BRASIL                    | ] |
|----------------------------------|----------------|---------------------------|---|
| E-mail:*                         |                |                           |   |
| [                                | Usar meu e-n   | nail como nome de usuário |   |
| Nome de usuário:*                | vital@fundacao | butantan.org.br           |   |
| Senha:*                          | •••••          |                           |   |
|                                  |                |                           |   |
| Idioma:                          | Português do B | rasil                     | / |
| Enviar pedidos por e-mail para:* | testeariba@mu  | dar.com                   |   |

\*Todos os campos com asterisco devem ser preenchidos

![](_page_6_Picture_5.jpeg)

Indica um campo obrigatório

claração de privacidade do SAP Business Network

ve estar em formato de e-mail (por exemplo: joao@newco.com) 🛈

senhas devem conter um mínimo de oito caracteres, incluindo letras maiúsculas e núsculas, dígitos numéricos e caracteres especiais. (i)

dioma usado pelo Ariba para enviar notificações configuráveis. É diferente da Ifiguração de idi...

clientes podem enviar pedidos para você por meio do SAP Business Network. Para enviar didos para vários contatos em sua organização, crie uma lista de distribuição e insira o dereço de e-mail aqui. É possível alterá-la a qualquer momento.

### **MUITO IMPORTANTE!**

Sempre reveja as notas de informações

![](_page_6_Picture_15.jpeg)

![](_page_6_Picture_16.jpeg)

![](_page_6_Picture_17.jpeg)

![](_page_6_Picture_18.jpeg)

![](_page_6_Picture_19.jpeg)

![](_page_6_Picture_20.jpeg)

## 7. Preenchendo Questionários - SAP Business Network - Categoria dos Produtos

### **FORNECEDOR NACIONAL**

| Categorias de produtos e serviços:* | Inserir categorias de produtos e serviços | Adicionar -du- Procura                                                                               |
|-------------------------------------|-------------------------------------------|----------------------------------------------------------------------------------------------------|
| Locais de entrega ou de serviços:*  | Inserir o local de entrega ou de serviço  | Adicionar -ou- Procura                                                                               |
| CNPJ:                               | Opcional                                  | Insira o número do CNPJ.                                                                             |
| Número DUNS:                        | Opcional                                  | Digite o número de nove dígitos emitido pela Dun i<br>acrescentado ao número DUNS na conta de teste. |
| Número DUNS:                        | Opcional                                  | acrescentado ao número DUNS na conta de teste.                                                       |

|                                          | Ariba Proposals and Questionnaires -<br>Seleção de categorias de produtos e serviços                                                                                                    |
|------------------------------------------|----------------------------------------------------------------------------------------------------|
|                                          | Pesquisar       Navegar         Clique na categoria de produtos e serviços que deseja adicionar e clique no ícone +. As categorias de produtos e serviços de nível mais baixo serão exibidas         Procurar categorias de produtos e serviços Não encontrou o que estava procurando? Tente pesquisar >                                                                                                    |
| Suas seleções serão<br>apresentadas aqui | Serviços tecnológicos e de engenharia >        Economia >       Engenharia aeror         Sistemas de distribuição e condicionamento >        Estatística >       Engenharia aeror         Sistemas elétricos e iluminação >        Prestação de serviços da tecnologia da informação >       Engenharia de gr         Suprimentos de limpeza >        Serviços de ciências da terra >       >       Engenharia de gr         Suprimentos didáticos, instrumentos musicais e brinquedos >        Serviços de computador >       >       Engenharia de tra         Veículos >        Tecnologias de manufatura >       Engenharia elétric       Engenharia elétric |
|                                          | Minhas seleções (1)<br>Gestão de construção de prédios (Exibir)<br>Remover                                                                                                    |

![](_page_7_Picture_5.jpeg)

![](_page_7_Picture_6.jpeg)

**DICA:** SIGA A ORDEM DAS COLUNAS. MAIS DE UMA OPÇÃO PODE SER SELECIONADA.. CLIQUE NO SINAL DE MAIS 🕂 PARA ATIVAR AS OPÇÕES ESCOLHIDAS.

> Clique em OK para seguir para a próxima seleção

<< SUMÁRIO

![](_page_7_Picture_10.jpeg)

![](_page_7_Picture_11.jpeg)

![](_page_7_Picture_12.jpeg)

1 - Adicione ou procure a categoria de produtos

de sua empresa. A tela abaixo aparecerá

quando você clicar em uma categoria de produtos e serviços. Clique em OK para salvar as suas alterações.  $( \bullet )$ náutica > ۲ Engenharia de barragen: ۲ ۲ Engenharia de estradas ۲ Engenharia de poços ۲ (ás e petróleo 🗦 ۲ Engenharia de portos ninas > ۲ Engenharia estrutural ۲ ransmissão de energia elétrica > 🕚 ( Engenharia ferroviária ransportes > œ 1 Gestão de construção de prédios rica e eletrônica ۲ Servicos de sistema de informação geográfica Ð nha 5 \_\_\_\_\_ Cancelar OK

![](_page_7_Picture_15.jpeg)

![](_page_7_Picture_16.jpeg)

![](_page_7_Picture_17.jpeg)

## 7. Preenchendo Questionários - SAP Business Network - Local de entrega

### **FORNECEDOR NACIONAL**

| C | onte-nos mais sobre seus neg        | ócios                                     |                                                                                                    |
|---|-------------------------------------|-------------------------------------------|----------------------------------------------------------------------------------------------------|
|   | Categorias de produtos e serviços:* | Inserir categorias de produtos e serviços | Adicionar -ou- Procurar                                                                                       |
|   |                                     | Gestão de construção de prédios 🗴         |                                                                                                    |
|   | Locais de entrega ou de serviços:*  | Inserir o local de entrega ou de serviço  | Adicionar -ou- Procurar                                                                                       |
|   | CNPJ:                               | Opcional                                  | Insira o número do CNPJ.                                                                                      |
|   | Número DUNS:                        | Opcional                                  | Digite o número de nove digitos emitido pela Dun & Bradst<br>acrescentado ao número DUNS na conta de teste. ④ |

|                                   | Ariba Proposals and Questionnaires -<br>Seleção de local de entrega ou de serviç<br>Selecione os territórios que sua empresa atende. Se sua empre          | OS<br>esa oferece cobertura global, es | colha Global.                                                                                                    |
|-----------------------------------|----------------------------------------------------------------------------------------------------|----------------------------------------|----------------------------------------------------------------------------------------------------|
| Sua seleção é<br>apresentada aqui | Clique em um pais/região que deseja adicionar e no ícone +<br>América do Norte ><br>América Central ><br>Caribe ><br>Norte Europeu ><br>Europa Ocidental > | . Estados e províncias são exibi       | dos depois que você clica em um país/região. Clique em OK<br>Argentina ><br>Bolívia ><br>Brasil ><br>Chile ><br>Colômbia ><br>Equador > |
|                                   | Leste Europeu ><br>Europa Central ><br>Myinhas seleções (1)<br>Image: São Paulo (Brasil)                                                                   | •                                      | Geórgia do Sul e Ilhas Sandwich do Sul<br>Geriana S                                                                                     |

![](_page_8_Picture_5.jpeg)

![](_page_8_Figure_6.jpeg)

![](_page_8_Picture_7.jpeg)

![](_page_8_Picture_8.jpeg)

![](_page_8_Picture_9.jpeg)

## 8. Finalizando Questionários SAP Business Network

### **FORNECEDOR NACIONAL**

| Categorias de produtos e serviços:*                                                                                                    | Inserir categorias de produtos e serviços<br>Gestão de construção de prédios X                                                             | Adicionar -ou- Procurar                                                                                                    | _    | Suas seleções serão apresentadas   |
|----------------------------------------------------------------------------------------------------|----------------------------------------------------------------------------------------------------|----------------------------------------------------------------------------------------------------|------|------------------------------------|
| Locais de entrega ou de serviços:*                                                                                                    | Inserir o local de entrega ou de serviço<br>São Paulo - Brasil X                                                                           | Adicionar -ou- Procurar                                                                                                    |      | novamente na tela. Selecione os t  |
| CNPJ:                                                                                                    | Opcional                                                                                                    | Insira o número do CNPJ.                                                                                                    |      |                                    |
| Número DUNS:                                                                                                    | Opcional                                                                                                    | Digite o número de nove digitos emitido pela Dun & Bradstreet. Por padrão, o sufixo "-T" é<br>acrescentado ao número DUNS na conta de teste.           |      |                                    |
| Li e concordo com os Termos de uso<br>Eu concordo que o SAP Business Network tornará p<br>visibilidade de perfil aplicáveis. Consulte a Declaraç | artes das minhas informações (empresariais) acessíveis a outros usuár<br>ão de privacidade do SAP Business Network para saber como process | rios e ao público, com base em minha função no SAP Business Network e nas configurações de<br>amos dados pessoais.                                     |      | Clique em "Criar conta" e continu  |
| Li e concordo com os Termos de uso<br>Eu concordo que o SAP Business Network tornará p<br>visibilidade de perfil aplicáveis. Consulte a Declaraç | artes das minhas informações (empresariais) acessíveis a outros usuár<br>ão de privacidade do SAP Business Network para saber como process | rios e ao público. com base em minha função no SAP Business Network e nas configurações de<br>amos dados pessoais.<br>Criar conta e continuar Cancelar |      | Clique em "Criar conta" e continua |
| Li e concordo com os Termos de uso<br>Eu concordo que o SAP Business Network tornará p<br>visibilidade de perfil aplicáveis. Consulte a Declaraç | artes das minhas informações (empresariais) acessíveis a outros usuár<br>ão de privacidade do SAP Business Network para saber como process | rios e ao público, com base em minha função no SAP Business Network e nas configurações de<br>amos dados pessoais.<br>Criar conta e continuar Cancelar |      | Clique em "Criar conta" e continua |
| Li e concordo com os Termos de uso<br>Eu concordo que o SAP Business Network tornará p<br>visibilidade de perfil aplicáveis. Consulte a Declaraç | artes das minhas informações (empresariais) acessíveis a outros usuár<br>ão de privacidade do SAP Business Network para saber como process | rios e ao público, com base em minha função no SAP Business Network e nas configurações de<br>amos dados pessoais.<br>Criar conta e continuar Cancelar |      | Clique em "Criar conta" e continua |
| Li e concordo com os Termos de uso<br>Eu concordo que o SAP Business Network tornará p<br>visibilidade de perfil aplicáveis. Consulte a Declaraç | artes das minhas informações (empresariais) acessíveis a outros usuár<br>ão de privacidade do SAP Business Network para saber como process | rios e ao público, com base em minha função no SAP Business Network e nas configurações de<br>amos dados pessoais.<br>Criar conta e continuar Cancelar | esa. | Clique em "Criar conta" e continua |

![](_page_9_Figure_3.jpeg)

![](_page_9_Picture_5.jpeg)

![](_page_9_Picture_6.jpeg)

![](_page_9_Picture_8.jpeg)

![](_page_9_Picture_9.jpeg)

![](_page_9_Picture_10.jpeg)

![](_page_9_Picture_11.jpeg)

## 9. Atualização do Perfil SAP Business Network

### **FORNECEDOR NACIONAL**

Em algumas situações, pode ser solicitada uma **atualização do perfil da empresa** 

![](_page_10_Picture_3.jpeg)

### Caso não seja solicitado essa atualiz

![](_page_10_Picture_6.jpeg)

| autoritar autorita versite                                            |                                               |
|-----------------------------------------------------------------------|-----------------------------------------------|
| as informações de Negócio                                             | Fechar                                        |
| i Nota de suporte KB0403670<br>Ing (3) Contatos Documentos adicionais | A atualização abrirá apenas para              |
|                                                                       | 3 · · · · · · · · · · · · · · · · · · ·       |
| de Fundação:                                                          | alguns campos obrigatórios.                   |
| teorita anual.                                                        | Preencha o que for solicitado.                |
| Vidico de fornecedor:                                                 |                                               |
| de localização global:                                                | Business Network - Conta padrão ecce de Term  |
| Classificação fiscal:* Comercial V Tipo de tributação:* Lucro real V  | Perfil da empresa Fechar                      |
| CNPJ:* 17907624000190 ①                                               |                                               |
|                                                                       | Após preencher clique<br>em "Salvar e fechar" |
| zação, finalize e siga:                                               | Criar conta e continuar                       |
|                                                                       | << SUMÁ                                       |
|                                                                       | FUNDAÇÃO<br>BUTANTAN<br>Gestão é uma clância  |

![](_page_10_Picture_9.jpeg)

![](_page_10_Picture_10.jpeg)

### 10. Preenchendo Questionário Externo do Butantan

### **FORNECEDOR NACIONAL**

Devido ao primeiro questionário, alguns campos já estarão preenchidos. Complete as demais informações com atenção, seguindo o padrão sinalizado!

|                                           | n - Anna a tha ann a' Annais Annais an tar a' ann a du a a tha ann ann an an an an Annais ann ann annais ann an |           |
|-------------------------------------------|----------------------------------------------------------------------------------------------------|-----------|
| Mensagens do evento<br>Detalhes do evento | Todo o conteúdo                                                                                                 |           |
| Equipe de respostas                       | Nome 1                                                                                                    |           |
|                                           | ▼ 1 Informações Gerais do Fornecedor                                                                            |           |
| <ul> <li>Conteúdo do evento</li> </ul>    | 1.1 Tipo de organização                                                                                         | Pessoa Ju |
| Todo o conteúdo                           | 1.3 País de origem                                                                                              | * Brasil  |
| , Informações Gerais                      | 1.4 Razão Social                                                                                                | GRUP      |
| 1 d                                       | 1.5 Nome Fantasia                                                                                               | * GRUP    |
| 2 Informações Fiscais                     |                                                                                                    | Mostrar   |
| 3 Contatos de                             |                                                                                                    |           |
| Negocios                                  |                                                                                                    | 0         |
| 4 Dados Bancários                         |                                                                                                    |           |
|                                           | 1.6 Endereço                                                                                                    |           |
|                                           |                                                                                                    |           |
|                                           |                                                                                                    | Código p  |
|                                           |                                                                                                    | 0-1-10    |
|                                           |                                                                                                    | Passo     |

Não preencher

**DICA:** SEMPRE DESÇA A BARRA DE ROLAGEM PARA NÃO SE ESQUECER **DE PREENCHER NENHUM CAMPO OBRIGATÓRIO.** 

![](_page_11_Picture_7.jpeg)

ATENÇÃO! Ao entrar no formulário, outro país pode aparecer selecionado. País: deve ser atrelado a origem fiscal Configurações da empresa v VITAL BRASIL v Feedback Ajuda v Mensagera do fornecedor Sincronização de arquivo de desktop D Tempo restante 29 dias 23:07:36 11 unidice (2001) TESTE LTD Razão Social: preencher com 35 caracteres, limite máximo, sem Número da residência: 1500 AV VITAL BRASIL caracteres especiais e acentos Bairro: \* BUTANTA Cidade: SAO PAULO ostal: 05503-900 V Estado/Província/Região: São Paulo (SP) egião: Brasil (BR) V O

Nome fantasia: Preencher com 10 caracteres,

limite máximo, sem caracteres especiais e acentos

![](_page_11_Picture_11.jpeg)

![](_page_11_Picture_12.jpeg)

![](_page_11_Picture_13.jpeg)

![](_page_11_Picture_14.jpeg)

![](_page_11_Picture_17.jpeg)

![](_page_11_Picture_18.jpeg)

### 12. Preenchendo Questionário Externo do Butantan

### **FORNECEDOR NACIONAL**

### **Preencher TODOS os campos!**

![](_page_12_Figure_4.jpeg)

**DICA:** SEMPRE DESÇA A BARRA DE ROLAGEM PARA NÃO SE ESQUECER **DE PREENCHER NENHUM CAMPO OBRIGATÓRIO.** 

Contatos de Negócios: o e-mail ap

é o que foi inserido no formulário o

![](_page_12_Picture_9.jpeg)

![](_page_12_Picture_10.jpeg)

### Porém, para alguns campos, é de extrema importância que siga o padrão de preenchimento, sinalizados com as setas —>

| Os clientes podem enviar pedidos para você por mei<br>pedidos para vários contatos em sua organização, cr<br>endereço de e-mail aqui. É possível alterá-la a qualq | o do SAP Business Network. Para enviar<br>e uma lista de distribuição e insira o<br>uer momento.                                                                                                    | E-mail comercial: o e-mail que apresent<br>neste campo, atrelado aos pedidos.         |
|----------------------------------------------------------------------------------------------------|----------------------------------------------------------------------------------------------------|---------------------------------------------------------------------------------------|
| Adicionar Contatos de Negocios (1)                                                                                                    | * 11123451234     * testeariba@mudar.com     * Portuguès [pt_BR] ↓      * 17907624000190     * Sim ↓      * S33495360619     * S33495360619     * Não ↓      * Sociedade Empresária Limitada [2062]      * Contribuinte de ICMS [1] ↓      * Lucro real [LR] ↓ |                                                                                       |
| resentado neste campo<br>de AUTO REGISTRO                                                                                                    | Formulário de solicitação de auto registro de fornecedor<br>Contato do fornecedor principal<br>Nome do contato *<br>Sobrenome do contato *<br>E-mail de contato *<br>Teinfone de contato *<br>Localização de contato e idioma de comunicação *                 | V1744,<br>BRASH,<br>V181QAAndecaeousantan org br<br>11123412348<br>Penugués [pt., BR] |

![](_page_12_Picture_13.jpeg)

![](_page_12_Picture_14.jpeg)

![](_page_12_Picture_15.jpeg)

![](_page_12_Picture_16.jpeg)

![](_page_12_Picture_17.jpeg)

![](_page_12_Picture_18.jpeg)

![](_page_12_Picture_19.jpeg)

## 12. Preenchendo Questionário Externo do Butantan

### **FORNECEDOR NACIONAL**

### **ATENÇÃO!**

CHAVE DO BANCO: OBSERVAR O EXEMPLO,

PREENCHER SEM ESPAÇO E TRAÇO

|                           |                                    |                                 |                                            | Siga as offentações dos campos                        |
|---------------------------|------------------------------------|---------------------------------|--------------------------------------------|-------------------------------------------------------|
| 4 Dados Bancários         | 001                                | <b>9</b><br>(3) + dígito do ban | <b>1234</b>                                |                                                       |
| 4.2 País do banco         |                                    |                                 |                                            | * Brasil [BR] ~                                       |
| 4.3 Nome do Banco         |                                    |                                 |                                            | * BANCO DO BRASIL                                     |
| 4.4 Chave do banco: núme  | ero do Banco (3) + dígito do banc  | :o (1) + Agência (4) 💼          | Referências V 🛈                            | * 00191234                                            |
| 4.5 Dígito da agência     |                                    |                                 |                                            | 5                                                     |
| 4.6 Conta bancária, sem o | dígito.                            |                                 |                                            | * 11111                                               |
| 4.7 Dígito da conta       |                                    |                                 |                                            | 1                                                     |
| 4.8 Anexe comprovante de  | e vínculo da conta junto ao forneo | cedor (print da conta ban       | cária do app, folha de cheque, boleto ou r | ecibo de comprovante, carta do banco). Anexar arquivo |
|                           |                                    |                                 |                                            |                                                       |
|                           | (*) indica um campo o              | brigatório                      |                                            |                                                       |

| 4.8 Anexe comprovante de vínculo da conta junto ao fornecedor (print da conta bancária do app, folha de cheque, boleto ou recibo de comprovante, carta o | o banco).           |
|----------------------------------------------------------------------------------------------------|---------------------|
| 4                                                                                                    |                     |
| (*) indica um campo obrigatório                                                                                                    |                     |
| Enviar resposta completa Salvar rascunho I Compor mensagem Importar do Excel                                                                             |                     |
| _                                                                                                    |                     |
|                                                                                                    |                     |
|                                                                                                    | Insira o comprovant |
|                                                                                                    |                     |
|                                                                                                    | insita o comprovant |
|                                                                                                    | e clique em "Enviar |

\*Todos os campos com asteriscos devem ser preenchidos

País do Banco:

sempre Brasil

Dígito da Agência: insira

apenas se o seu banco tiver

![](_page_13_Picture_14.jpeg)

Anexar comprovante: deve ser um documento comprobatório, que vincule a conta ao CNPJ

### **GRUPO TESTE LTDA** 0 2° Titular V 1234-5 11111-1 Ova contal "Modelo de exemplo Banco do Brasil" Ô 4 BB Code Financie Ourocard-e Saque seu carro móvel 釽 0 ... Mais Sua Fale Home empresa 0010800 broker Ligue BB 🔍 **BANCODOBRASIL**

![](_page_13_Picture_17.jpeg)

### FUNDAÇÃO BUTANTAN Gestão é uma ciênci

![](_page_13_Picture_19.jpeg)

![](_page_13_Picture_20.jpeg)

![](_page_13_Picture_21.jpeg)

### Sign ac orientaçãos dos

![](_page_13_Picture_23.jpeg)

te, revise os campos preenchidos

resposta completa"

![](_page_13_Picture_26.jpeg)

![](_page_13_Picture_27.jpeg)

![](_page_13_Picture_28.jpeg)

## 13. Finalizando Questionário Externo do Butantan

### **FORNECEDOR NACIONAL**

| 1.3       País de origem         1.4       Razilo Social         1.5       Nome Fantasia         1.6       Endereço                                                          | ✓ Enviar est<br>Clique em OK para e<br>OK                                                                                                    | Brasil [BR]     GRUPO TESTE LITDA     GRUPO TESTE LITDA     GRUPO TESTE     Mostrar mais     Rua: AV VITAL BRASIL     Rus 2:     Rus 2:     Rus 3:     Rus 3:     Grupo testa:     Código postal: 05503 900 (*)     Pais/Região: Brasil (BR)     * excessioner | Número da n O Cidade: SAO PAULO Cidade: SAO PAULO                             | Auto registro                                | Business<br>Network<br>Questionário                    | Questionário<br>Butantan |
|----------------------------------------------------------------------------------------------------|----------------------------------------------------------------------------------------------------|----------------------------------------------------------------------------------------------------|-------------------------------------------------------------------------------|----------------------------------------------|--------------------------------------------------------|--------------------------|
| Enviar resposta completa     Enviar resposta completa     Ariba Sourcin,     < Voltar ao Painel de Instrumentos do     Painel     Mensagens do evento     Detalhes do evento | (*) indice um campo obrigatório Selvar rascunho Compor mensagem Importar do Excel  g o fundacaobutantan-TEST  Doc1085826776 - Questionário de Registro de Fornecedor  √ Sua resposta foi enviada. Obrigado por participar do evento. | Configurações da empresa v VIT/                                                                                                    | AL BRASIL V Feedback Ajuda V Mensagens<br>Sincronização de arquivo de desktop | Validação<br>questionário<br>externo         | Preencher<br>questionário<br>interno - dados<br>S4HANA | Registro<br>validado     |
| Histórico de respostas                                                                                                    |                                                                                                    | Preenchimento dos ques<br>por parte do Fornecedor.                                                                                                    | stionários<br>FINALIZADO                                                      | FUNDAÇÃO<br>BUTANTAN<br>Gestão é uma ciência | <section-header></section-header>                      | < SUMÁR                  |

![](_page_14_Picture_3.jpeg)

![](_page_14_Picture_7.jpeg)

SAP Ariba // FB

![](_page_14_Picture_9.jpeg)

![](_page_14_Picture_10.jpeg)

![](_page_14_Picture_11.jpeg)

![](_page_14_Picture_12.jpeg)

### 14. ESTRANGEIRO - Início das regras para o preenchimento

![](_page_15_Picture_1.jpeg)

![](_page_15_Picture_3.jpeg)

![](_page_15_Picture_4.jpeg)

FORNECEDOR ESTRANGEIRO Regras para o preenchimento dos campos!

![](_page_15_Picture_6.jpeg)

![](_page_15_Picture_7.jpeg)

![](_page_15_Picture_8.jpeg)

![](_page_15_Picture_9.jpeg)

![](_page_15_Picture_10.jpeg)

### **15. ESTRANGEIRO - Iniciando o AUTO REGISTRO**

### **FORNECEDOR ESTRANGEIRO**

| B                | undação Site de te<br>utantan                    | nte             |                               |         |
|------------------|--------------------------------------------------|-----------------|-------------------------------|---------|
| F                | ormulário de solicitação de auto registro        | o de fornecedor |                               |         |
|                  |                                                  |                 |                               |         |
|                  | Infermações do fornecedor                        |                 |                               |         |
|                  | País de origem 1                                 |                 | Estados Unidos [US]           |         |
|                  | Tipo de Farceiro de Negócios                     |                 | Estrangeiro (2004)            |         |
|                  | Fornecedor de serviço *                          |                 | 🔿 Sim 💿 Nilo                  |         |
|                  | Fornecedor de material *                         |                 | ● Sim ◯ Nike                  |         |
|                  | Razao social *                                   |                 | IN THE SERVICE OF LIFE        |         |
|                  | Identricação Piscal *                            |                 | Pais/Regão *                  |         |
|                  |                                                  |                 | Estados Unidos                |         |
|                  |                                                  |                 |                               |         |
|                  | Contato do fornecedor principal                  |                 |                               |         |
|                  | Nome do contato *                                |                 | SOFIA                         |         |
|                  | Sobrenome do contato *                           |                 | SANTOS                        |         |
|                  | E-mail de contato *                              |                 | sofie.sercos@testesquared.com |         |
|                  | Telefone de conceto "                            |                 | 11123451234                   |         |
|                  | Localização de contato e idioma de comunicação * |                 | Partugués (m. 60)             |         |
|                  |                                                  |                 |                               |         |
|                  |                                                  |                 |                               |         |
|                  |                                                  |                 |                               |         |
|                  | •                                                | •               |                               |         |
|                  |                                                  |                 |                               |         |
|                  | proopchor                                        | E mail: pr      | oonchor comonto               | Talafar |
| nnnn'            | preenchei                                        |                 | eencher somente               | Telefor |
| enome:           |                                                  |                 |                               |         |
| nome:<br>n letra | s maiúsculas                                     | com letra       | s minúsculas                  |         |

![](_page_16_Picture_3.jpeg)

![](_page_16_Picture_5.jpeg)

![](_page_16_Picture_6.jpeg)

FUNDAÇÃO BUTANŤAN Gestão é uma ciência

![](_page_16_Picture_8.jpeg)

![](_page_16_Picture_9.jpeg)

![](_page_16_Picture_10.jpeg)

![](_page_16_Picture_16.jpeg)

## 16. ESTRANGEIRO - Convite para acessar o ARIBA Business Network

### **FORNECEDOR ESTRANGEIRO**

![](_page_17_Picture_2.jpeg)

![](_page_17_Picture_3.jpeg)

![](_page_17_Picture_4.jpeg)

com seu usuário e senha

![](_page_17_Picture_7.jpeg)

Após o preenchimento do auto registro, o fornecedor receberá no e-mail, o convite para acessar o ARIBA

| a rápido.                                                                           |
|-------------------------------------------------------------------------------------|
|                                                                                     |
| tan - TEST no SAP Ariba.                                                            |
| erenciar atividades de compras.                                                     |
| ncie sua resposta às atividades de compras requeridas por Fundação Butantan - TEST. |
|                                                                                     |
|                                                                                     |
|                                                                                     |

Caso não possua uma conta no ARIBA, faça a inscrição para que seja direcionado aos questionários do sistema

![](_page_17_Picture_11.jpeg)

![](_page_17_Picture_12.jpeg)

![](_page_17_Picture_13.jpeg)

![](_page_17_Picture_14.jpeg)

![](_page_17_Picture_15.jpeg)

![](_page_17_Picture_16.jpeg)

![](_page_17_Picture_17.jpeg)

## 17. ESTRANGEIRO - Início - Preenchendo Questionários - SAP Business Network

### **FORNECEDOR ESTRANGEIRO**

### **Preencher TODOS os campos!**

Os campos sinalizados com a seta —> devem seguir o padrão de preenchimento especificado

![](_page_18_Picture_4.jpeg)

![](_page_18_Picture_6.jpeg)

![](_page_18_Picture_8.jpeg)

### 18. ESTRANGEIRO - Preenchendo Questionários -**SAP Business Network - Categoria dos Produtos**

### **FORNECEDOR ESTRANGEIRO**

| Categorias de produtos e serviços:*                                                                        | Inserir categorias de produtos e serviços                                                                                                   |                                                 | Adicionar                         | -ou- Procurar                                         |
|----------------------------------------------------------------------------------------------------|----------------------------------------------------------------------------------------------------|-------------------------------------------------|-----------------------------------|-------------------------------------------------------|
| Locais de entrega ou de serviços:*                                                                         | Inserir o local de entrega ou de serviço                                                                                                    |                                                 | Adicionar                         | -ou- Procurar                                         |
| CNPJ:                                                                                                    | Opcional                                                                                                    | Insira o núme                                   | ero do CNPJ.                      |                                                       |
| Número DUNS:                                                                                               | Opcional                                                                                                    | Digite o núm<br>acrescentado ao ni              | ero de nove dígi<br>imero DUNS na | tos emitido pela Dun & Bradstree<br>conta de teste. ① |
| Li e concordo com os Termos de uso                                                                         |                                                                                                    |                                                 |                                   |                                                       |
| Eu concordo que o SAP Business Network tornará p<br>visibilidade de perfil aplicáveis. Consulte a Declavaç | artes das minhas informações (empresariais) acessíveis a outros usuar<br>ão de privacidade do SAP Dusívess Network para saber como processa | os e ao publico, com ba<br>amos dados pessoais. | se em minha fur                   | nção no SAP Business Netivork e                       |

![](_page_19_Figure_3.jpeg)

![](_page_19_Picture_5.jpeg)

![](_page_19_Picture_6.jpeg)

1 - Adicione ou procure a categoria de produtos de sua empresa. Abrirá a tela abaixo

**DICA:** SIGA A ORDEM DAS COLUNAS. MAIS DE UMA OPÇÃO PODE SER SELECIONADA. CLIQUE NO SINAL DE MAIS 🕂 PARA ATIVAR AS OPÇÕES ESCOLHIDAS.

![](_page_19_Figure_9.jpeg)

![](_page_19_Picture_11.jpeg)

![](_page_19_Picture_12.jpeg)

![](_page_19_Picture_13.jpeg)

![](_page_19_Picture_14.jpeg)

![](_page_19_Picture_15.jpeg)

![](_page_19_Picture_16.jpeg)

### 19. ESTRANGEIRO - Preenchendo Questionários - SAP Business Network -Local de Entrega

### **FORNECEDOR ESTRANGEIRO**

### 2 - Preencher Local de Entrega

| Categorias de produtos e serviços:* | Inserir categorias de produtos e serviços |                                | Adicionar                                 | -ou- Procurar                                                      |            |
|-------------------------------------|-------------------------------------------|--------------------------------|-------------------------------------------|--------------------------------------------------------------------|------------|
|                                     | Gestão de construção de prédios X         |                                |                                           |                                                                    |            |
| Locais de entrega ou de serviços:*  | Inserir o local de entrega ou de serviço  |                                | Adicionar                                 | -ou- Procurar                                                      |            |
| CNPJ:                               | Opcional                                  | Insira o nú                    | mero do CNPJ.                             |                                                                    |            |
| Número DUNS:                        | Opcional                                  | Digite o ni<br>acrescentado ao | imero de nove digito<br>número DUNS na co | emitido pela Dun & Bradstreet. Por padrão, o<br>rita de teste. (i) | a fixo "-T |

![](_page_20_Picture_4.jpeg)

![](_page_20_Picture_6.jpeg)

![](_page_20_Figure_7.jpeg)

- 1 Procure o local de entrega.
- Abrirá a tela abaixo

**DICA:** SIGA A ORDEM DAS COLUNAS. MAIS DE UMA OPÇÃO PODE SER SELECIONADA. CLIQUE NO SINAL DE MAIS 🕂 PARA ATIVAR AS OPÇÕES ESCOLHIDAS.

![](_page_20_Picture_12.jpeg)

![](_page_20_Picture_13.jpeg)

![](_page_20_Picture_14.jpeg)

![](_page_20_Picture_15.jpeg)

![](_page_20_Picture_16.jpeg)

![](_page_20_Picture_17.jpeg)

## 20. ESTRANGEIRO - Finalizando Questionário SAP Business Network

### **FORNECEDOR ESTRANGEIRO**

|                                                                             | Inserir categorias de produtos e serviços                                 | Adicionar -ou- Procurar                                                                                                    |                                        |
|-----------------------------------------------------------------------------|---------------------------------------------------------------------------|----------------------------------------------------------------------------------------------------|----------------------------------------|
|                                                                             | Cloreto de metacolina x Indocianina verde x Indigotindisul                | fonato de sódio x Aminohipurato de sódio x                                                                                                   | Suas seleções serão apresentadas       |
| Locais de entrega ou de serviços:*                                          | Inserir o local de entrega ou de serviço                                  | Adicionar -ou- Procurar                                                                                                    |                                        |
|                                                                             | São Paulo - Brasil X                                                      |                                                                                                    | novamente na tela, selecione os termos |
| CNPJ:                                                                       | Opcional                                                                  | Insira o número do CNPJ de nove dígitos.                                                                                                    |                                        |
| Número DUNS:                                                                | Opcional                                                                  | Digite o número de nove digitos emitido pela Dun & Bradstreet. Por padrão, o sufixo "-T" é<br>acrescentado ao número DUNS na conta de teste. |                                        |
| oncordo com os Termos de uso<br>incordo que o SAP Business Network tomará ( | partes das minhas informações (empresariais) acessíveis a outros usuários | e ao público, com base em minha função no SAP Business Network e nas configurações de                                                        |                                        |
| lidade de perfil aplicáveis. Consulte a Declara                             | 30 de privacidade do SAP Business Network para saber como processamo      | os dados pessoais.                                                                                                    |                                        |
|                                                                             |                                                                           |                                                                                                    | Criar conta e continuar Cancelar       |
|                                                                             |                                                                           |                                                                                                    |                                        |

| Possív                    | veis contas existen                       | tes                         |              |                    |                    |
|---------------------------|-------------------------------------------|-----------------------------|--------------|--------------------|--------------------|
| dentificam<br>Revise-a ai | os que já pode hav<br>ntes de criar uma n | ver uma conta do S<br>iova. | SAP Business | Network registrada | a por sua empresa. |
|                           |                                           |                             |              | Revisar contas     | Ignorar revisão    |

![](_page_21_Picture_5.jpeg)

Caso já tenha uma conta,

o sistema irá sinalizar!

![](_page_21_Picture_9.jpeg)

![](_page_21_Picture_10.jpeg)

![](_page_21_Picture_11.jpeg)

![](_page_21_Picture_12.jpeg)

![](_page_21_Picture_13.jpeg)

## 21. ESTRANGEIRO - Atualização do perfil SAP Business Network

### **FORNECEDOR ESTRANGEIRO**

Em algumas situações, pode ser solicitado uma **atualização do perfil da empresa** 

![](_page_22_Picture_3.jpeg)

### Caso não seja solicitado essa atualização, finalize e siga:

SAP Ariba /

A ATUALIZAÇÃO PODE SER **APENAS PARA ALGUNS CAMPOS** 

Criar conta e continuar

![](_page_22_Picture_12.jpeg)

![](_page_22_Picture_13.jpeg)

![](_page_22_Picture_14.jpeg)

![](_page_22_Picture_15.jpeg)

![](_page_22_Picture_16.jpeg)

| Ð | VB   |
|---|------|
| f | ichw |
|   | ×    |

![](_page_22_Picture_18.jpeg)

![](_page_22_Picture_19.jpeg)

## 22. ESTRANGEIRO - Preenchendo Questionário Externo do Butantan

### **FORNECEDOR ESTRANGEIRO**

Devido ao primeiro questionário, alguns campos já estarão preenchidos.

| inel                                     | Doc1109053426 - Questionário de Re | egistro de Fornecedor            |
|------------------------------------------|------------------------------------|----------------------------------|
| insagens do evento<br>talhes do evento   | Todo o conteúdo                    |                                  |
| itórico de respostas<br>ulpe de resposta | Nome †                             |                                  |
|                                          | 1 Informações Gerais do Fornecedor |                                  |
| Conteúdo do evento                       | 1.2 Tipo de organização            | Estrangeiro [Z004]               |
| Todo o contaŭdo                          | 1.3 País de origem                 | * Estados Unidos [US]            |
|                                          | 1.4 Razão Social                   | * IN THE SERVICE OF LIFE         |
| 1 Informações Gerais<br>d                | 1.5 Nome Fantasia                  | IN THE SERV                      |
| 2 Informações Fiscais                    |                                    | Mostrar mais                     |
|                                          |                                    | Rua: ELLIS RD DURHAM             |
|                                          |                                    | Rua 2:                           |
| Conteúdo do evento                       |                                    | Rua 3:                           |
| Todo o conteúdo                          | 1.6 Endereço                       |                                  |
| Informaçãos Garais                       |                                    | Bairro: RESEARCH TRIANGULE PARK  |
| 1 d                                      |                                    | Código postal: 95938 () Cidade:  |
| 2 Informações Fiscais                    |                                    |                                  |
|                                          |                                    | País/Região: Estados Unidos (US) |
|                                          | 4                                  |                                  |
|                                          | 1.7 Número de telefone comercial   | 11123451234                      |
| Conteúdo do evento                       | 1.8 E-mail comercial               | * sofia.santos@testesquared      |
| Todo o conteúdo                          | 1.9 Idioma preferencial            | * Português (pt_BR) V            |
| , Informações Gerais                     | 2 Informações Fiscais              |                                  |
| 1 d                                      |                                    |                                  |
| 2 Informações Fiscais                    |                                    | País/Região: Estados Unidos (US) |
|                                          |                                    |                                  |
|                                          |                                    |                                  |

![](_page_23_Picture_5.jpeg)

![](_page_23_Figure_6.jpeg)

![](_page_23_Picture_7.jpeg)

INSTITUTO BUTANTAN

![](_page_23_Picture_8.jpeg)

![](_page_23_Picture_9.jpeg)

### 23. ESTRANGEIRO - Regras Questionário Externo do Butantan - Dados Bancários

### **FORNECEDOR ESTRANGEIRO**

| lodo o conteúdo                   |                                                   |               |
|-----------------------------------|---------------------------------------------------|---------------|
| Nome †                            |                                                   |               |
|                                   | Nome para tributação Tipo de imposto Número do Ct | NPJ           |
|                                   | US Tax Identification Number Organização          |               |
| 2.1 Tax ID                        | USA: Social Security Number Organização           |               |
|                                   | USA: Employer ID Number Organização               |               |
|                                   | USA: Unique Form Identifier Organização           |               |
|                                   | USA: GIIN Number Organização                      |               |
| d                                 |                                                   |               |
|                                   | Tipo de banco:<br>Pala/Revúla:                    | Sem escolha 🗸 |
|                                   | Nome do banco:                                    | (sem vased)   |
|                                   | Agência bancária.                                 |               |
|                                   | Rus I                                             |               |
|                                   | Cidade:                                           |               |
|                                   | Estado??rovincia?Região.                          |               |
| 4.1 Informações da conta bancária | CEP:                                              |               |
| 4                                 | Nome do titular da conta:                         |               |
|                                   | Chave bancária/Número de encaminhamento ABA:      |               |
|                                   | naimens da conta:                                 |               |
|                                   | Número de IDAN:                                   |               |
|                                   | Código SWIPE                                      |               |
|                                   | Chave de controle do banco:                       | Sem escolha 🗸 |
|                                   |                                                   |               |

| Anua Sourci                                  | Configurações da empresa 🕶 SOFIA SAN                                                                                                    | vTOS + Feedback Ajada + Mensagens    |
|----------------------------------------------|----------------------------------------------------------------------------------------------------|--------------------------------------|
| < Voltar ao Painel de instrumentos           | intos do fundaciobutantan-TEST                                                                                                    | Sincronização de arquivo de desidop  |
| Painel                                       | Doc1109053426 - Questionário de Registro de Fornecedor                                                                                                    | D Tempo restante<br>29 dias 21:29:38 |
| Mensagens do evento<br>Detalhes do evento    | Todo o conteúdo                                                                                                    | m v                                  |
| Historico de respostas<br>Equipe de resposta | Nome t                                                                                                    |                                      |
| ▼ Conteúdo do evento                         | Número da conta:                                                                                                    |                                      |
| Todo o contexido                             | Namero de IBAN:                                                                                                    |                                      |
| Informações Genas                            | Códgo SwiFT.                                                                                                    |                                      |
| ¢                                            | Chave de controle do bance: Seen escolha 🗸                                                                                                    |                                      |
| 2. Informações Fiscais                       | 4.9 Anexe comprovante de vínculo da conta junto ao fornecedor (print da conta bancliria do app, folha de<br>cheque, boleto ou recibo de comprovante, carta do banco).     Anexar erquivo |                                      |
| 3 Contatos de<br>Negocios                    | d (*) indica um campo obrigatório                                                                                                    | •                                    |
| 4 Dados Bancérios                            | Enviar resposta completa Salvar rascunho Compor mensagem Importar do Excel                                                                                                    |                                      |
|                                              |                                                                                                    |                                      |
|                                              | Fornecedores Estrangeiros, nesse que                                                                                                    | stionário                            |
|                                              | i officedores Estrangenos, nesse que                                                                                                    | stionario                            |
|                                              | do ARIBA não serão exigidas as informa                                                                                                    | ções fiscais                         |
|                                              | de / lille/ lille serve exiginate as informat                                                                                                    | 5                                    |
|                                              | e nem dados bancários. Revise as info                                                                                                    | ormações                             |

![](_page_24_Picture_5.jpeg)

Enviar resposta completa

![](_page_24_Picture_6.jpeg)

![](_page_24_Picture_7.jpeg)

SAP Ariba /

![](_page_24_Picture_8.jpeg)

![](_page_24_Picture_9.jpeg)

![](_page_24_Picture_10.jpeg)

![](_page_24_Picture_11.jpeg)

## 24. ESTRANGEIRO - Finalizando Questionário Externo do Butantan

### **FORNECEDOR ESTRANGEIRO**

| ainel                                   | Doc1109053426 - Questionário de Registro de Fornecedor |                                           |  |  |
|-----------------------------------------|--------------------------------------------------------|-------------------------------------------|--|--|
| ensagens do evento<br>etalhes do evento | Todo o conteúdo                                        |                                           |  |  |
| Equipe de resposta                      | Nome 1                                                 |                                           |  |  |
|                                         | ▼ 1 Informações Gerais do Fornecedor                   |                                           |  |  |
| Conteúdo do evento                      | 1.2 Tipo de organização                                | Estrangeiro [2004]                        |  |  |
| Todo o conteúdo                         | 1.3 País de origem                                     | " Estados Unidos (US)                     |  |  |
| 1 Informações Gerais<br>d               | 1.4 Razão Social                                       | C Environmente D                          |  |  |
|                                         | 1.5 Nome Fantasia                                      | <ul> <li>Enviar esta resposta?</li> </ul> |  |  |
| 2 Informações Fiscais                   |                                                        | Clique em OK para enviar.                 |  |  |
|                                         |                                                        | OK Cancelar b milesas                     |  |  |
| Combalant da                            | -                                                      |                                           |  |  |
| 3 Contatos de<br>Negocios               | (*) indica um campo obrigatório                        |                                           |  |  |

| Ariba Sourcing                                                                           |                                                                | Configurações de empresa • | SOFIA SANTOS           |     |
|------------------------------------------------------------------------------------------|----------------------------------------------------------------|----------------------------|------------------------|-----|
| Voltar ao Painel de instrumentos o                                                       | o fundacaobutantan-TEST                                        |                            |                        | Ser |
| Painel                                                                                   | Doc1109053426 - Questionário de Registro de Fornecedor         |                            |                        |     |
| Mensagens do evento<br>Detañes do evento<br>Histórico de respostas<br>Equipe de resposta | 🖌 Sua respesta foi enviada. Obrigado por participar do evento. |                            |                        |     |
|                                                                                          |                                                                |                            |                        |     |
| * Conteúdo do evento                                                                     |                                                                | Revisar resposta           |                        |     |
| Todo o conteúdo                                                                          | Todo o conteúdo                                                |                            |                        |     |
|                                                                                          | Nome 1                                                         |                            |                        |     |
| 1 Informações Gerais                                                                     | 🔻 1 Informações Gerais do Fornecedor                           |                            |                        |     |
| 2 Informações Fiscais                                                                    | 1.2 Tipo de organização                                        |                            | Estrangeiro (2004)     |     |
|                                                                                          | 1.3 País de origem                                             |                            | Estados Unidos (US)    |     |
| 3 Contatos de<br>Negocios                                                                | 1.4 Razão Social                                               |                            | IN THE SERVICE OF LIFE |     |

| Doc1109053426 - Questionário de Registro de Fornecedor |  |  |
|--------------------------------------------------------|--|--|
| Você enviou uma resposta ao questionário.              |  |  |

Preenchimento dos questionários

por parte do Fornecedor. FINALIZADO

![](_page_25_Picture_8.jpeg)

![](_page_25_Figure_9.jpeg)

![](_page_25_Picture_10.jpeg)

![](_page_25_Picture_11.jpeg)

![](_page_25_Picture_12.jpeg)

### **25. INICIE O SEU CADASTRO**

### **FORNECEDOR NACIONAL - FORNECEDOR ESTRANGEIRO**

Agora que você já recebeu as orientações de como preencher os questionários, clique no link abaixo e inicie o seu cadastro.

Caso tenha dúvidas, retorne ao material. O preenchimento em desacordo com os padrões pode gerar atrasos no processo. Se houver erros, você receberá um aviso no e-mail para correção, iniciando o fluxo novamente para aprovação do cadastro.

![](_page_26_Picture_6.jpeg)

### **LEMBRE-SE!**

Siga as regras de preenchimento

atrelado aos tipos de fornecedores

### https://s3.ariba.com/Sourcing/Main/ad/selfRegistration?realm=fundacaobutantan

![](_page_26_Picture_12.jpeg)

![](_page_26_Picture_13.jpeg)

![](_page_26_Picture_14.jpeg)